### Tutorial per il docente per le impostazioni di base di un corso

#### sulla piattaforma di *eLearning* dell'Istituto

In questo tutorial viene descritta la procedura per impostare e personalizzare un corso sulla piattaforma di eLearning (<u>http://elearning.itissgv.it</u>) dell'Istituto *Galileo Ferraris* di San Giovanni Valdarno basata sul software open source *Moodle*.

Utilizzeremo allo scopo un corso vuoto (*miocorso*) creato in precedenza dallo staff tecnico; il corso in parte è già personalizzato e probabilmente molte delle impostazioni andranno bene anche per il tuo corso, ma la presente procedura può essere generalizzata ad un corso qualsiasi.

L'impostazione descritta consiste nel far svolgere una attività didattica di elearning con gli studenti per un periodo di 40 settimane (compresi i periodi di vacanza), a partire dal 14 settembre 2009 e fino a metà giugno 2010.

Suddividiamo la procedura in 8 fasi:

- 1. creazione del proprio account, conferma iscrizione e associazione al corso;
- 2. login, modifica titolo, descrizione corso, inizio e durata;
- 3. creazione degli account studenti
- 4. iscrizione degli studenti al corso
- 5. pubblicazione di una news ed invio via email a tutti gli iscritti;
- 6. aggiunta di attività o risorse; ad es. inserimento di compiti (consegna singola), consegne ripetute e avviso via mail;
- 7. funzione nascondi/mostra una settimana o un'attività;
- 8. funzione cambia ruolo *in* studente.

Nel seguito è descritto il dettaglio per ciascun punto.

### 1. Creazione del proprio account, conferma iscrizione e associazione al corso;

| Esegui browser;                  | Attività di elearning dell'ITIS Ga                                                                                                    | lileo Ferraris                                                                                                    | Non sei collegato. (Login)                                                                                                    |
|----------------------------------|----------------------------------------------------------------------------------------------------|----------------------------------------------------------------------------------------------------|----------------------------------------------------------------------------------------------------|
|                                  | Corsi disponibili                                                                                                    |                                                                                                    | Staff teaping: Lives Calvini                                                                                                    |
| dalla finestra principale clicca | Corso di Chimica: radioattività                                                                                                    | Corso di Chimica: radioattività. Classe 3ª<br>specializzazione Chimica                                                                                                    | della (coord. del progetto), Luca<br>Mini, Nadia Valentini,<br>Benzo Emini                                                                                                    |
| Login                            | Corso di Elettrotecnica di base                                                                                                    | Corso di Elettrotecnica di base: elettrost<br>elettromagnetismo. Classe 3ª della spec<br>Elettrotecnica ed Automazione                                                                                                    | atica,<br>ializzazione · Brevi consi tematici<br>con i Professori<br>· Attività curricolari                                                                                                    |
|                                  | Corso di Fisica                                                                                                    | Coreo di fisica: il pandolo semplice. Clas                                                                                                    | (recupero 10')                                                                                                    |
| e quindi su <b>Crea account</b>  | Attività di elearning dell'ITIS Galileo                                                                                                    | Ferraris                                                                                                    | Non sei collegato. (Login)                                                                                                    |
|                                  | Elearning Itis G. Ferraris ► Login al sito                                                                                                    |                                                                                                    | Italiano (it) 💌                                                                                                    |
|                                  | Ciao, sei ritornato?<br>Accedi qui utilizzando il tuo username e la<br>(i cooljes devono essere abilitati nel tuo br<br>Username occurre<br>Password<br>Alcuni corsi possono permettare facces<br>ospiti<br>Login come espite<br>Hai dimenticato lo username o la pass<br>Si, per finore autaem per il login | È la prima<br>bassvord<br>owser) ⊕<br>so agli<br>so agli<br>word?<br>Hold Per un pieno acce<br>creare un tuo account su<br>una 'chiave di isorizione''<br>vera fornita dal docente<br>tuo account:<br>1. Compila il form Nuo<br>2. Una email vera spe<br>sistema core utent<br>5. Successivamente, s<br>6. Se e richardis curlo di<br>6. Se e richardis curlo di<br>6. Se e richardis curlo di<br>6. Se e richardis curlo di<br>9. Aguato putto puo<br>pola varia so biasco<br>pola varia so biasco<br>sel isorito: | volta che accedi qui?<br>so ai corsi hal bisogno di un minuto per<br>questo sito. Ogni corso può anche avere<br>dei corso. Questi sono i passi per aprire il<br>voltente con i tuoi dati.<br>dita ai tuo indirizzo di posta elettronica.<br>sul inà che assa contiene:<br>sarà confermata e sarai riconosciuto dal<br>registrato.<br>deaziona il corso a cui intendi partecipare.<br>chiave di struttore" - chiedia al tuo<br>chiave di l'acritore" - chiedia al tuo<br>chiave di l'acritore" - chiedia al tuo<br>chiave di l'acritore" - chiedia al tuo<br>chiave di l'acritore" - chiedia al tuo<br>chiave di l'acritore" - chiedia al tuo<br>chiave di l'acritore" - chiedia al tuo<br>chiave di l'acritore" - chiedia al tuo<br>chiave di l'acritore" - chiedia al tuo<br>societto pionamete al corso Do on in<br>tuo del tuo username e della tua password<br>agino jer aver cosso al corso in cui ti<br>Cirea unaccenti |
|                                  |                                                                                                    | Non sei collegato. (Login)<br>Home                                                                                                    | net j. Modalila protetica attivata $G_{\rm B}$ +                                                                                                    |

| Incorisci i tupi dati o clisca | Nuovo account                                                                                                    |
|--------------------------------|----------------------------------------------------------------------------------------------------|
| aul mulconto Cros H mie        | Elearning Its G. Ferraris  Login  Nuovo account  Italiane (i)                                                                                                    |
| sui puisante Crea II mio       | Scegli username e password                                                                                                    |
| nuovo account                  | Password*                                                                                                    |
|                                | In sector and the sector and the sec |
|                                | Indirizzo email*                                                                                                    |
|                                | Indirizzo email (ripeti)*                                                                                                    |
|                                | Cognome*                                                                                                    |
|                                | Città /Località*                                                                                                    |
|                                |                                                                                                    |
|                                |                                                                                                    |
|                                | Chiedi un atro CAPTCHA                                                                                                    |
|                                |                                                                                                    |
|                                | Crea il mio nuovo account Annula                                                                                                    |
|                                | Completion obligations                                                                                                    |
|                                |                                                                                                    |
| Loggi la posta elettropica e   | A: docente rtis;                                                                                                    |
| Leggi la posta elettionica e   | Attività di elearning dell'ITIS Galileo Ferraris: conferma iscrizione                                                                                                    |
| clicca sul link per la         |                                                                                                    |
| Conferma l'iscrizione          | Salve docente itis.                                                                                                    |
|                                |                                                                                                    |
|                                | Un nuovo account è stato richiesto a 'Attività di elearning dell'ITIS Galileo Ferraris' usando il tuo indirizzo di<br>nosta elettronica                                                                                                    |
|                                | posta cicurdinca.                                                                                                    |
|                                | Per confermare questo account, devi cliccare sul seguente link:                                                                                                    |
|                                | http://elearning.itissgy.it/moodle/login/confirm.php?data=mJsqm41vBuOWmcP/docente                                                                                                    |
|                                |                                                                                                    |
|                                | In molti programmi di posta, questo dovrebbe apparire come un link colorato di blu sul quale è sufficiente                                                                                                    |
|                                | alto nel tuo browser e premi invio.                                                                                                    |
|                                |                                                                                                    |
|                                | Se hai bisogno di aiuto, contatta l'amministratore del sito,                                                                                                    |
|                                | Luca Mini                                                                                                    |
|                                | luca.mini@itissgv.it                                                                                                    |
|                                |                                                                                                    |
|                                |                                                                                                    |
|                                | Chiedi allo staff tecnico, dopo aver creato il tuo nuovo                                                                                                    |
| L'associazione dei tuo huovo   | account                                                                                                    |
| account al tuo corso viene     |                                                                                                    |
| fatta dallo staff              |                                                                                                    |

# 2. Login, modifica titolo, descrizione corso, inizio e durata

| Dopo che il tuo account è<br>stato associato al Corso.                                                                                                | Attività di elearning dell'ITIS Galileo Ferraris<br>Elearning Itis G. Ferraris ⊢ Login al sito                                                                                                    | Non sei collegato. (Login)<br>Refero (t) 📼                                                                                                    |
|----------------------------------------------------------------------------------------------------|----------------------------------------------------------------------------------------------------|----------------------------------------------------------------------------------------------------|
| effettua il <b>Login</b> ,<br>utilizzando <b>Username</b> e<br><b>Password</b> definiti in fase di<br>registrazione.<br>Clicca quindi su <b>Login</b> | Ciao, sei ritornato?<br>Accedi qui utilizzando il tuo username e la password<br>(l cookies devono essere abilitati nel tuo browser)<br>Username iocorte<br>Password username o la password?<br>Idagin come septie<br>Hai dimenticato lo username o la password?<br>Si, per favore autotami per il login | <text><list-item><list-item><list-item><list-item><list-item><list-item><list-item><list-item><list-item></list-item></list-item></list-item></list-item></list-item></list-item></list-item></list-item></list-item></text> |
|                                                                                                    |                                                                                                    |                                                                                                    |

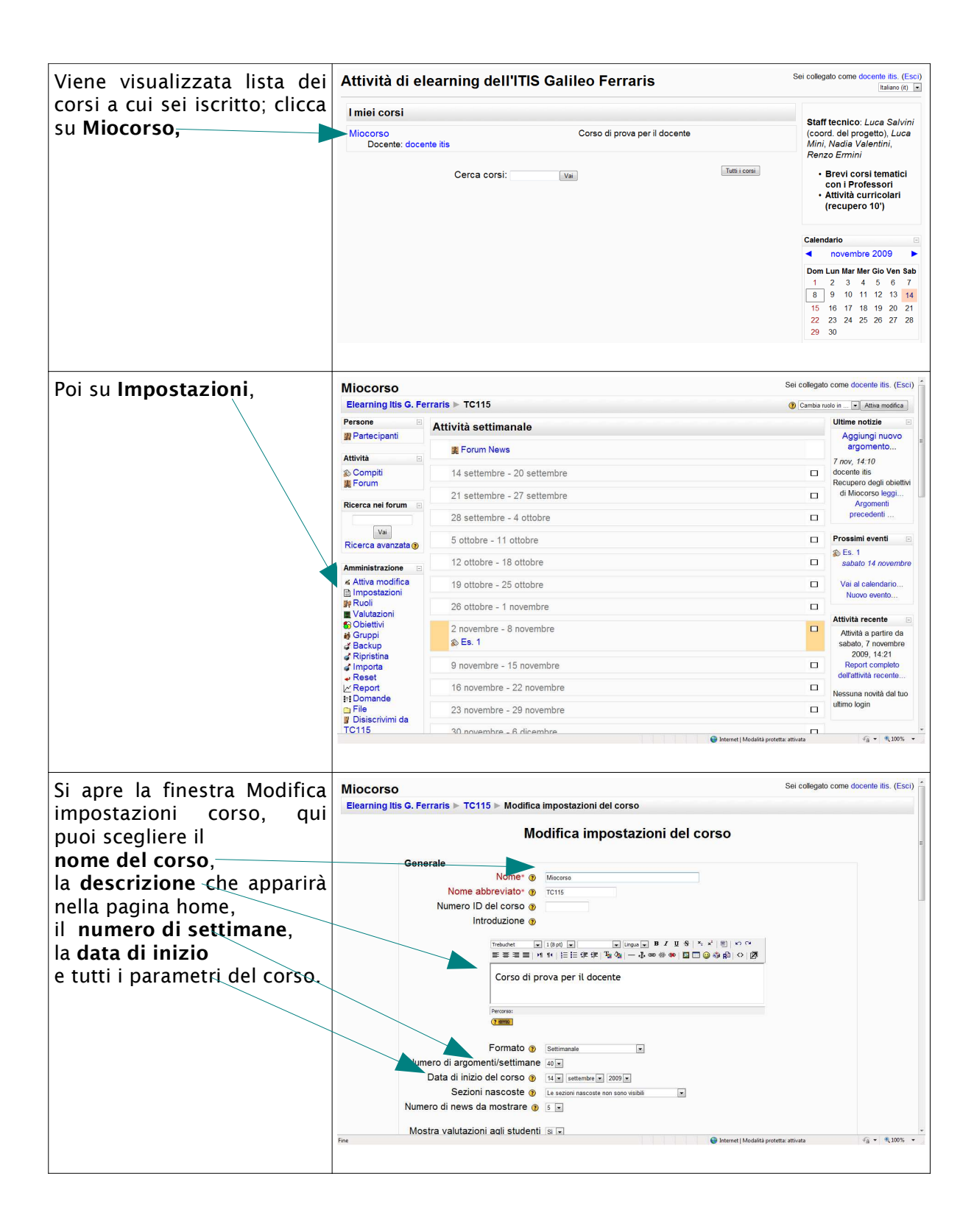

| · · · · · · · · · · · · · · · · · · · |                                                     |    |
|---------------------------------------|-----------------------------------------------------|----|
|                                       | Mostra i report delle attività 👔 🛛 🗤                | *  |
|                                       | Dimensione massima file 25MB                        |    |
|                                       | caricabili 🛞                                        |    |
|                                       | Meta corso 🛞 No 🗷                                   |    |
|                                       | Gestione iscrizione                                 |    |
|                                       | Plugin iscrizione                                   |    |
|                                       | Ruolo di default Default del sito (Studente)        |    |
|                                       | Iscrizione spontanea 👔 💿 No 🖲 Sì 💿 Periodo di tempo |    |
|                                       | Data di inizio 🛽 🛨 novembre 🖵 2009 🕂 🗹 Disabilita   | 1  |
|                                       | Data di fine 🛽 🐨 novembre 🐨 2009 🐨 🗹 Disabilita     |    |
|                                       | Durata iscrizione Nessun limite                     |    |
|                                       |                                                     | 11 |
|                                       | Notifica scadenza iscrizione                        |    |
|                                       | Avverti ali studenti 🌒 🔤                            |    |
|                                       | Sodia () 10 domi                                    |    |
|                                       |                                                     |    |
|                                       | Gruppi                                              |    |
|                                       | Modalità gruppo 🗿 Senza gruppi 🖃                    |    |
|                                       | Forza 🕐 No 💌                                        |    |
|                                       | Disponibilità                                       |    |
|                                       |                                                     |    |
|                                       |                                                     |    |
|                                       |                                                     |    |
| Dopo aver completato le               |                                                     |    |
| impostazione in basso                 |                                                     |    |
|                                       |                                                     |    |
| clicca su Salva verifiche.            | Lingua                                              |    |
|                                       | Forza lingua Non forzare 💌                          |    |
|                                       |                                                     |    |
|                                       | Ridenominazione ruolo 🔋                             |    |
|                                       | Creatori di corei                                   |    |
|                                       | Docente                                             |    |
|                                       | Docente non editor                                  |    |
|                                       | Studente                                            |    |
|                                       | Ospite                                              |    |
|                                       | Utente autenticato                                  |    |
|                                       |                                                     |    |
|                                       | Salva modifiche Annulla                             |    |
|                                       | * = compilazione obbligatoria                       |    |
|                                       |                                                     |    |
|                                       |                                                     |    |
|                                       |                                                     |    |

## 3. Creazione degli account studenti

Gli studenti creano i propri account autonomamente così come descritto nel punto 1 per i docenti.

4. Iscrizione degli studenti al corso

| Clicca su <b>Ruoli</b> :                                      | Miocorso                         |                                                                                                    | Sei collegat | o come docente itis. (Esci)              |
|---------------------------------------------------------------|----------------------------------|----------------------------------------------------------------------------------------------------|--------------|------------------------------------------|
|                                                               | Elearning Itis G. Fe             | erraris 🕨 TC115                                                                                                    | ⑦ Cambia r   | uolo in 💌 Attiva modifica                |
|                                                               | Persone 🗄                        | Attività settimanale                                                                                                    |              | Ultime notizie                           |
|                                                               | g Partecipanti                   | W Forma Maria                                                                                                    |              | Aggiungi nuovo<br>argomento              |
|                                                               | Attività 🖂                       | je Fordminews                                                                                                    |              | 7 nov, 14:10                             |
|                                                               | Compiti                          | 14 settembre - 20 settembre                                                                                                    |              | docente itis<br>Recupero degli objettivi |
|                                                               | . I orum                         | 21 settembre - 27 settembre                                                                                                    |              | di Miocorso leggi                        |
|                                                               | Ricerca nei forum                | 28 settembre - 4 ottobre                                                                                                    |              | precedenti                               |
|                                                               | Vai                              | 5 ottobre - 11 ottobre                                                                                                    |              | Prossimi eventi                          |
|                                                               | Ricerca avanzata                 | 12 ottobre - 18 ottobre                                                                                                    |              | Es. 1<br>sabato 14 novembre              |
|                                                               | Amministrazione E                | 19 ottobre - 25 ottobre                                                                                                    | п            | Vai al calendario                        |
|                                                               | Impostazioni<br>Ruoli            |                                                                                                    |              | Nuovo evento                             |
|                                                               | Valutazioni                      | 26 ottobre - 1 novembre                                                                                                    |              | Attività recente                         |
| Si apre la finestra Ruoli<br>assegnati localmente.            | Miocorso<br>Elearning Itis G. Fe | erraris > TC115 > Ruoli                                                                                                    | Sei colleg   | gato come docente itis. (Esci)           |
| Clicca su <b>Studente</b> per<br>assegnare studenti al corso; |                                  | Assegna ruoli nel contesto 'Corso: TC115'                                                                                           | }            |                                          |
|                                                               |                                  | Ruoli Descrizione                                                                                                    | Utenti       |                                          |
|                                                               |                                  | Docente non editor I docenti non editor possono insegnare nei corsi e valutare gli studenti, ma non possono modificare le attività. | 0            |                                          |
|                                                               |                                  | Studente Gli studenti normalmente, all'interno di un corso, hanno meno privilegi.                                                   | 0            |                                          |
|                                                               |                                  | Ospite Gii ospiti hanno privilegi minimi e normalmente non possono inserire testi in<br>alcuna parte.                               | 0            |                                          |
|                                                               |                                  | Clicca qui per entrare nel tuo corso                                                                                                |              |                                          |
|                                                               |                                  |                                                                                                    |              |                                          |

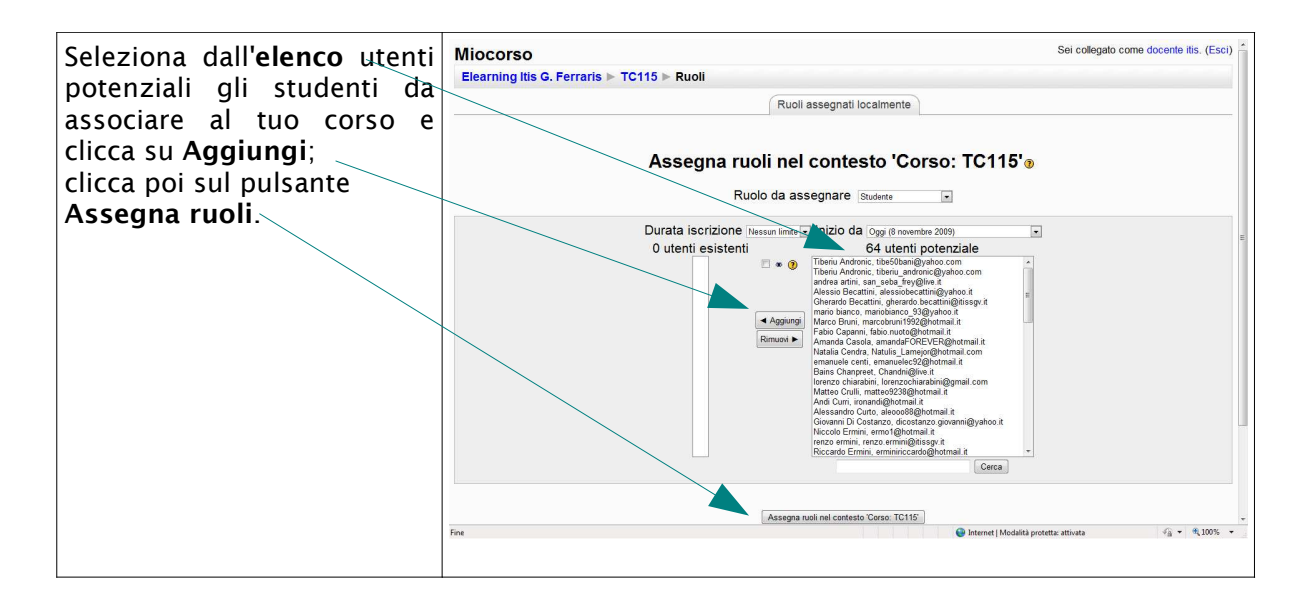

## 5. Pubblicazione di una news ed invio via email a tutti gli iscritti

| Dalla pagina principale del                                  | Miocorso                                |                                                                                                    |                                                                                                    | Sei collegat                            | to come docente itis. (Esci)                               |
|--------------------------------------------------------------|-----------------------------------------|----------------------------------------------------------------------------------------------------|----------------------------------------------------------------------------------------------------|-----------------------------------------|------------------------------------------------------------|
| tuo corso clicca su                                          | Elearning Itis G. Fe                    | rraris 🕨 TC115                                                                                                    |                                                                                                    | ② Cambia r                              | ruolo in 💌 Attiva modifica                                 |
|                                                              | Persone                                 | Attività settimanale                                                                                                    |                                                                                                    |                                         | Ultime notizie                                             |
| Forum News.                                                  | gg Partecipanti                         | Forum News                                                                                                    |                                                                                                    |                                         | argomento                                                  |
|                                                              | Attività                                | 14 settembre - 20 settembre                                                                                                    |                                                                                                    |                                         | 7 nov, 14:10<br>docente itis                               |
|                                                              | JE Forum                                | 21 aattembra 27 aattembra                                                                                                    |                                                                                                    |                                         | Recupero degli obiettivi<br>di Miocorso leggi              |
|                                                              | Ricerca nei forum                       | 21 settembre - 27 settembre                                                                                                    |                                                                                                    |                                         | Argomenti                                                  |
|                                                              | Vai                                     | 28 settembre - 4 ottobre                                                                                                    |                                                                                                    |                                         | precedent                                                  |
|                                                              | Ricerca avanzata 📀                      | 5 ottobre - 11 ottobre                                                                                                    |                                                                                                    |                                         | Prossimi eventi 🖃                                          |
|                                                              | Amministrazione 🗉                       | 12 ottobre - 18 ottobre                                                                                                    |                                                                                                    |                                         | sabato 14 novembre                                         |
|                                                              | ≼ Attiva modifica<br>☐ Impostazioni     | 19 ottobre - 25 ottobre                                                                                                    |                                                                                                    |                                         | Vai al calendario<br>Nuovo evento                          |
|                                                              | MRuoli                                  | 26 ottobre - 1 novembre                                                                                                    |                                                                                                    |                                         |                                                            |
|                                                              | S Obiettivi<br>iii Gruppi<br>iii Backup | 2 novembre - 8 novembre<br>& Es. 1                                                                                                    |                                                                                                    |                                         | Attività a partire da sabato, 7 novembre                   |
|                                                              | Ripristina<br>Importa                   | 9 novembre - 15 novembre                                                                                                    |                                                                                                    |                                         | 2009, 14:21<br>Report completo                             |
|                                                              |                                         | 16 novembre - 22 novembre                                                                                                    |                                                                                                    |                                         | dell'attività recente                                      |
|                                                              | tri Domande<br>☐ File                   | 23 novembre - 29 novembre                                                                                                    |                                                                                                    | П                                       | Nessuna novità dal tuo<br>ultimo login                     |
|                                                              | Disiscrivimi da                         | 20 novembre - 6 disembre                                                                                                    |                                                                                                    | -                                       | · · · · · · · · · · · · · · · · · · ·                      |
|                                                              | Fine                                    |                                                                                                    |                                                                                                    | Internet   Modalità protetta: attivata  | ∛ <u>à</u> • €100% •                                       |
| volta; clicca sul pulsante<br>Aggiungi nuovo<br>argomento    | Recupero degli obie                     | Discussione<br>ttivi di Miocorso                                                                                                    | Aggungi nuovo argomento<br>Iniziato da                                                                                                    | Repliche<br>0                           | Ultimo intervento<br>docente tis<br>sab, 7 nov 2009, 14:10 |
|                                                              |                                         | Docum<br>Sei d                                                                                                    | nentazione di Moodle per questa pagi<br>collegato come docente itis. (Esci)<br>TC115                                                                                                    | na                                      |                                                            |
| Inserisci il <b>soggetto</b> e scrivi<br>il <b>Messaggio</b> | Miocorso<br>Elearning Itis G. Fe        | rraris ⊳ TC115 ⊳ Forum ⊳ Forum N<br>Annunci e news di carattere general                                                                                                    | ews ► Recupero degli obietti                                                                                                    | vi di Miocorso                          | 🖬 Vaia 💌 🕨                                                 |
|                                                              |                                         | , amanor e news a carattere gelleral                                                                                                    |                                                                                                    |                                         |                                                            |
|                                                              |                                         |                                                                                                    |                                                                                                    |                                         |                                                            |
|                                                              | ll tuo                                  | nuovo artomento di discussione                                                                                                    |                                                                                                    |                                         |                                                            |
|                                                              | ll tuo                                  | nuovo ar omento di discussione<br>Soggetto* Recupero deg                                                                                                    | gli obiettivi di Miocorso                                                                                                    |                                         | E                                                          |
|                                                              | ll tuo                                  | nuovo ar omento di discussione<br>Soggetto* Recupero deg<br>Messaggio* ()                                                                                                    | gli obiettivi di Miocorso                                                                                                    |                                         |                                                            |
|                                                              | ll tuo                                  | nuovo ar omento di discussione<br>Soggetto: Recuper de<br>Messaggio: *                                                                                                    | a) objettivi di Miloconso                                                                                                    | x' [10] + Ω ⊂<br>3 ⊕ β β   Ω   Ω]       |                                                            |
|                                                              | ll tuo                                  | nuovo ar omento di discussione<br>Soggetto · Recupero de<br>Messaggio · @<br>Tekadet · 1000 ·<br>E = = 1 · 11 · 11 = :<br>Ouesta area di discussione<br>Duesta area di discussione                                  | ji obettivi di Mioconso                                                                                                    | ¥ 創 つへ<br>身身前 0 <u>数</u><br>1<br>0      |                                                            |
|                                                              | II tuo                                  | nuovo ar omento di discussione<br>Soggetto Pacupero de<br>Messaggio D<br>Petedet I 1000 m<br>Filia area di discussione<br>Duesta area di discussione<br>Pubblicazione di materia li<br>Per intervenire elo pubblica | I obettivi di Miscorse                                                                                                    | 로 111 년 18 년<br>종종(新) (2) [2]<br>1<br>9 |                                                            |
|                                                              | li tuo                                  | nuvo ar omento di discussione<br>Soggetto Pacupero de<br>Messaggio D<br>Tek-det U 1000 U<br>Uesta area di discussione<br>pubblicazione di material p<br>Per intervenire elo pubblica                                | ji obethi d Miccose<br>▼ Uopa ● B ✓ U ♥ *<br>P ⊄P 15 % % → 5 ∞ % ♥ ■ 0 ←<br>è dedicata ad interventi sul forum e all en<br>e l'incupero degli bothithi d Miccose<br>re materiali cicca su *iispond*: | র্থায়) গাও<br>এক রী ও [27]<br>a<br>0.  |                                                            |

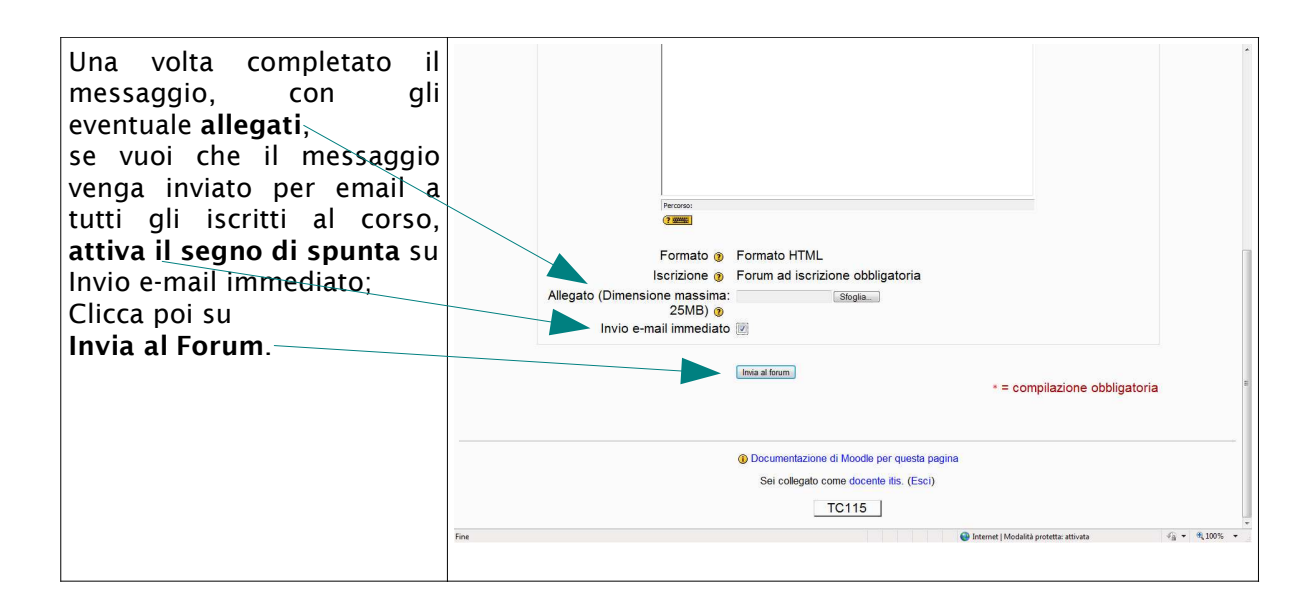

6. Aggiunta di attività o risorse; ad es. inserimento di compiti (consegna singola), consegne ripetute e avviso via mail

| Dalla pagina principale del                                                                                                    | Miocorso<br>Elearning Itis G. Fe                                                                                                    | rraris ► TC115                                                                                                    | Sei collegato con                                                                                                    | Attiva modifica                                                                                                    |
|----------------------------------------------------------------------------------------------------|----------------------------------------------------------------------------------------------------|----------------------------------------------------------------------------------------------------|----------------------------------------------------------------------------------------------------|----------------------------------------------------------------------------------------------------|
| tuo corso ciicca sui puisante                                                                                                    | Persone                                                                                                    | Attivité estimenale                                                                                                    | U                                                                                                    | litime notizie                                                                                                    |
| Attiva modifica l'ambiente                                                                                                    | Partecipanti                                                                                                    | Attivita settimanale                                                                                                    |                                                                                                    | Aggiungi nuovo                                                                                                    |
| i and i and i and i and i and i and i and i and i and i and i and i and i and i and i and i and i and i and i a                                                                                                    |                                                                                                    | 🚆 Forum News                                                                                                    |                                                                                                    | argomento                                                                                                    |
| viene predisposto per                                                                                                    | Attività 🖂                                                                                                    |                                                                                                    | 7.                                                                                                    | nov, 14:10                                                                                                    |
| l'aggiunta di attività o                                                                                                    | S Compiti<br>E Forum                                                                                                    | 14 settembre - 20 settembre                                                                                                    | Re                                                                                                    | ecupero degli obiettivi                                                                                                    |
| risorse                                                                                                    | Ricerca nei forum                                                                                                    | 21 settembre - 27 settembre                                                                                                    |                                                                                                    | di Miocorso leggi<br>Argomenti                                                                                                    |
| histise.                                                                                                    |                                                                                                    | 28 settembre - 4 ottobre                                                                                                    |                                                                                                    | precedenti                                                                                                    |
|                                                                                                    | Ricerca avanzata 😗                                                                                                    | 5 ottobre - 11 ottobre                                                                                                    | D Pi                                                                                                    | rossimi eventi 🗉                                                                                                    |
|                                                                                                    | Amministrazione                                                                                                    | 12 ottobre - 18 ottobre                                                                                                    |                                                                                                    | Es. 1<br>sabato 14 novembre                                                                                                    |
|                                                                                                    | ≼ Attiva modifica                                                                                                    | 19 ottobre - 25 ottobre                                                                                                    |                                                                                                    | Vai al calendario                                                                                                    |
|                                                                                                    | Ne Ruoli                                                                                                    | 26 ottobre - 1 novembre                                                                                                    |                                                                                                    | Nuovo evento                                                                                                    |
|                                                                                                    | Objettivi                                                                                                    | 2 novembre - 8 novembre                                                                                                    | At                                                                                                    | Attività recente                                                                                                    |
|                                                                                                    | a Backup                                                                                                    |                                                                                                    |                                                                                                    | sabato, 7 novembre                                                                                                    |
|                                                                                                    | Importa                                                                                                    | 9 novembre - 15 novembre                                                                                                    |                                                                                                    | Report completo                                                                                                    |
|                                                                                                    | ∠ Report                                                                                                    | 16 novembre - 22 novembre                                                                                                    | D Ne                                                                                                    | lessuna novità dal tuo                                                                                                    |
|                                                                                                    | File                                                                                                    | 23 novembre - 29 novembre                                                                                                    | ut                                                                                                    | ltimo login                                                                                                    |
|                                                                                                    | TC115                                                                                                    | 30 novembre - 6 dicembre                                                                                                    |                                                                                                    |                                                                                                    |
|                                                                                                    |                                                                                                    |                                                                                                    |                                                                                                    | I have a second second second                                                                                                    |
| Si possono inserire                                                                                                    | Miocorso<br>Elearning Itis G. Fe                                                                                                    | rraris ▶ TC115                                                                                                    | Sei collegato cor<br>(2) Cambia ruolo in                                                                                                    | me docente itis. (Esci)                                                                                                    |
| Si possono inserire<br>17 tipi di attività<br>e 6 tipi di risorse                                                                                                    | Miocorso<br>Elearning Itis G. Fe<br>Persone<br>⊮ ∗ ×+→                                                                                                    | rraris ⊳ TC115<br>Attività settimanale                                                                                                    | Sei collegato co<br>© Cambia ruolo in<br>                                                                                                    | me docente itis. (Esci)<br>• Termina modifica<br>Ittime notizie<br>♥ ★ × ← ↓                                                                                                    |
| Si possono inserire<br>17 tipi di attività<br>e 6 tipi di risorse.<br>Ad esempio aggiungi la                                                                                                    | Miocorso<br>Elearning Itis G. Fe<br>Persone<br>⊮ * ×↓→<br>Partecipanti                                                                                                    | rraris ⊳ TC115<br>Attività settimanale<br>∡                                                                                                    | Sei collegato co<br>Cambia ruoto in .<br>J<br>J<br>J<br>J<br>J<br>J                                                                                                    | vme docente itis. (Esci)<br>• Termina modifica<br>Ititime notizie<br>% • X + ↓<br>Aggiungi nuovo<br>argomento                                                                                                    |
| Si possono inserire<br>17 tipi di attività<br>e 6 tipi di risorse.<br>Ad esempio aggiungi la                                                                                                    | Miocorso<br>Elearning Itis G. Fe<br>Persone<br>#% = X++<br>@ Partecipanti                                                                                                    | rraris ⊳ TC115<br>Attività settimanale<br>∡<br>¥ Forses.News → # 4 x * i                                                                                                    | Sei collegato col<br>(2) Cambia ruoto in<br>(2)<br>(2)<br>(2)<br>(2)<br>(2)<br>(2)<br>(2)<br>(2)                                                                                                    | me docente itis. (Esci)<br>▼ Termina modifica<br>Ititime notizie<br>▼ ≪ t ← t<br>Aggiungi nuovo<br>argomento<br>rnov, 14:10                                                                                                    |
| Si possono inserire<br>17 tipi di attività<br>e 6 tipi di risorse.<br>Ad esempio aggiungi <del>la</del><br>Consegna singola                                                                                                    | Miocorso<br>Elearning Itis G. Fe<br>Persone<br>By = x++<br>Partacipanti<br>Attività<br>By e x+++                                                                                                    | rraris ► TC115<br>Attività settimanale<br>≪                                                                                                    | Sei collegato co<br>Camba rooto in<br>Agung una mons.<br>Agung unations.<br>Agung unations.                                                                                                    | me docente itis. (Esci) *<br>■ Termina modifica<br># * × + +<br>Aggiungi nuovo<br>argomento nov, 14:10<br>ocente itis<br>recurrer dent chieftei                                                                                                    |
| Si possono inserire<br>17 tipi di attività<br>e 6 tipi di risorse.<br>Ad esempio aggiungi la<br>Consegna singola<br>di un compito: lo studente                                                                                                    | Miocorso<br>Elearning Itis G. Fe<br>Persone<br>Persone<br>Partecipanti<br>Partecipanti<br>N * x++ +<br>© Partecipanti<br>N * x++ +<br>© Compiti<br>E corum                                                                                                    | rraris ► TC115<br>Attività settimanale                                                                                                    | Sei collegato col<br>Camba ruolo in<br>Aggung una isona e () Aggung un'attività e<br>R                                                                                                    | me docente itis. (Esci)<br>Termina modifica<br>Ittime notizie<br># x + +<br>Aggiungi nuovo<br>argomento<br>nov, 14:10<br>ocente itis<br>ecupero degli obiettivi<br>di Miccorso leggi                                                                                                    |
| Si possono inserire<br>17 tipi di attività<br>e 6 tipi di risorse.<br>Ad esempio aggiungi la<br>Consegna singola<br>di un compito: lo studente                                                                                                    | Miocorso<br>Elearning Itis G. Fe<br>Persone<br># + x ++<br>@ Partecipanti<br># + x ++<br>@ Compiti<br>Elease noi form                                                                                                    | rraris ▶ TC115<br>Attività settimanale<br>Foruna.News → # < x + i<br>14 settembre - 20. settembre<br><                                                                                                    | Sei collegato col<br>Camba ruolo In<br>Aggung una itoria a Camba ruolo In<br>Aggung una itoria a Camba ruolo In<br>Reference a Camba ruolo In<br>Reference a Camba ruolo In<br>Referen                                                                                                    | me docente itis. (Esc.)<br>■ Terma modifica<br>■ Aggiung inuovo<br>argomento<br>nov, 14.10<br>ocente itis<br>decupero degli obiettiv<br>Aggomenti<br>Micoroso degli obiettiv<br>preperenti                                                                                                    |
| Si possono inserire<br>17 tipi di attività<br>e 6 tipi di risorse.<br>Ad esempio aggiungi la<br>Consegna singola<br>di un compito: lo studente<br>dovrà consegnare on line un                                                                                            | Miocorso<br>Elearning Itis G. Fe<br>Persone<br># + x ++<br>@ Partecipanti<br># + x + ++<br>@ Compiti<br># Forum<br>Ricerca nei forum<br># + x + ++                                                                                                    | rraris ▶ TC115<br>Attività settimanale                                                                                                    | Sei collegato col<br>© Camba ruolo In<br>(© Aggungi una riforsa ) © Aggungi un'attività )<br>() Aggungi una riforsa ) © Aggungi un'attività )<br>() Aggungi una riforsa ) () © Angungi un'attività )<br>() Aggungi una riforsa ) () © Angungi un'attività )<br>() Aggungi una riforsa ) () © Angungi un'attività )                                                                                                    | me docente itis. (Esc.)<br>▼ Terma modifica<br>W = X ← ↓<br>Aggiung inuovo<br>argomento<br>nov, 14.10<br>ocente itis<br>discuper degli obiettivi<br>di Mocorso leggi<br>Argomenti<br>precedenti                                                                                                    |
| Si possono inserire<br>17 tipi di attività<br>e 6 tipi di risorse.<br>Ad esempio aggiungi la<br>Consegna singola<br>di un compito: lo studente<br>dovrà consegnare on line un<br>file che potrà essere                                                                   | Miocorso<br>Elearning Itis G. Fe<br>Persone<br>W + x + +<br>Partecipanti<br>W + x + +<br>Compili<br>Forum<br>Ricerca nel forum<br>W + x + + +                                                                                                    | rraris ▶ TC115<br>Attività settimanale                                                                                                    | Sei collegado cor<br>© Camba ruoto In<br>© Aggiungi una risona © Aggiungi unatitiva<br>© Aggiungi una risona © Aggiungi unatitiva<br>© Aggiungi una risona © Aggiungi unatitiva                                                                                                    | me docente itis. (Esc.)<br>Terma modifica<br>Terma modifica<br>Terma |
| Si possono inserire<br>17 tipi di attività<br>e 6 tipi di risorse.<br>Ad esempio aggiungi la<br>Consegna singola<br>di un compito: lo studente<br>dovrà consegnare on line un<br>file che potrà essere<br>commentato e valutato dal                                      | Miocorso<br>Elearning itis G. Fe<br>Persone<br># + x + +<br># Partacipanti<br># * x + +<br>© Compili<br># Forum<br>Ricerca nei forum<br># * x + +                                                                                                    | rraris ► TC115<br>Attività settimanale<br>Forum News → # < x + i<br>14 settembre - 20. settembre<br>4<br>21 settembre - 27 settembre                                                                       | Sei collegato cor<br>Cantoa noo in<br>Agguing una inona C Agguing unativa C<br>Agguing una inona C Agguing unativa C<br>Agguing una inona C Agguing unativa C<br>Cantoa noo in<br>Cantoa noo in<br>Contoa noo in<br>Cantoa noo in<br>Canto                                                                                                    | me docente itis. (Esc.)                                                                                                    |
| Si possono inserire<br>17 tipi di attività<br>e 6 tipi di risorse.<br>Ad esempio aggiungi la<br>Consegna singola<br>di un compito: lo studente<br>dovrà consegnare on line un<br>file che potrà essere<br>commentato e valutato dal                                      | Miocorso<br>Elearning Itis G. Fe<br>Persone<br># * * + +<br># Partacipanti<br># * * + +<br># Compili<br># Forum<br>Ricerca avanzata @                                                                                                    | rraris ► TC115<br>Attività settimanale<br>Forum News → # < x = :<br>14 settembre - 20 settembre<br>21 settembre - 27 settembre                                                                             | Sei collegado con<br>Cantos non in<br>Aggung una risora. Cantos<br>Aggung una risora. Cantos<br>Aggung una risora. Cantos<br>Cantos<br>Consel<br>Consel<br>Con | me docente itis. (Esc.)                                                                                                    |
| Si possono inserire<br>17 tipi di attività<br>e 6 tipi di risorse.<br>Ad esempio aggiungi la<br>Consegna singola<br>di un compito: lo studente<br>dovrà consegnare on line un<br>file che potrà essere<br>commentato e valutato dal<br>docente sulla piattaforma.        | Miocorso<br>Elearning Itis G. Fe<br>Persone<br>₩ = x + +<br>Partacipanti<br>₩ = x + +<br>© Compiti<br>₩ Forum<br>Ricerca nel forum<br>₩ = x + + +<br>Va<br>Ricerca avanzata @                                                                                                    | rraris ► TC115 Attività settimanale 4 Proses News + # 4 × * # 14 settembre - 20 settembre 4 21 settembre - 27 settembre 4                                                                                  | Sei collegado con<br>Cantos noo m<br>Aguing una neonas<br>Aguing una neonas                                                                                                    | me docente itis. (Esc.)<br>▼ Terma modifica<br>¥ × t +<br>Aggiungi nuovo<br>argomento<br><i>nov</i> , <i>14:10</i><br>conthe itis<br>decupero degli obiettivi<br>precedenti<br>rrossimi eventi<br>♥ × x + +<br>▷ 5.1<br>Novembri<br>Vai al calendario                                                                                                    |
| Si possono inserire<br>17 tipi di attività<br>e 6 tipi di risorse.<br>Ad esempio aggiungi la<br><b>Consegna singola</b><br>di un compito: lo studente<br>dovrà consegnare on line un<br>file che potrà essere<br>commentato e valutato dal<br>docente sulla piattaforma. | Miocorso<br>Elearning Itis G. Fe<br>Persone<br>₩ = x + +<br>@ Partacipanti<br># = x + s<br>@ Compiti<br>@ Forum<br>Ricerca nel forum<br>₩ = x + s +<br>Ricerca avanzata @<br>Anninistrazione<br>₩ = x + s +<br># s + s + s +<br>% = a + s + s +<br>% = a + s + s + s + s + s + s + s + s + s +                                                                                                    | rraris ▶ TC115<br>Attività settimanale<br>4<br>■ Forse News + # 4 × = i<br>14 settembre - 20 settembre<br>4<br>21 settembre - 27 settembre<br>4<br>28 settembre - 4 ottobre                                | Sei collegado con<br>Camba no an<br>Agguing una sicora e P Agguing unational e<br>Agguing una sicora e P Agguing unational e<br>Agguing una sicora e P Agguing unational e<br>Agguing una sicora e P Agguing unational e<br>Compto Origina e<br>Compto Origina e<br>Compto O                                                                                                    | me docente itis. (Esc.)<br>■ Terma modifica<br>■ Terma modifica<br>■ x + ↓<br>Aggiungi nuovo<br>argomento<br>nov, 14.10<br>cente itis<br>cecuper odgil obiettivi<br>precedenti<br>precedenti<br>sabato 14 novembre<br>> 5.5.1<br>Sabato 14 novembre<br>Vai al calendario<br>Nuovo evento                                                                                                    |
| Si possono inserire<br>17 tipi di attività<br>e 6 tipi di risorse.<br>Ad esempio aggiungi la<br>Consegna singola<br>di un compito: lo studente<br>dovrà consegnare on line un<br>file che potrà essere<br>commentato e valutato dal<br>docente sulla piattaforma.        | Miocorso<br>Elearning Itis G. Fe<br>Persone<br># + x + +<br># Partecipanti<br>Attivită<br># * x + +<br>© Compiti<br># Forum<br>Ricerca avanzata ()<br>Amministrazione<br># x + x +<br>Va<br>Ricerca avanzata ()<br>Amministrazione<br># x + x +                                                                                                    | rraris ► TC115<br>Attività settimanale<br>Forusa News + # 4 × • i<br>14 settembre - 20 settembre<br>21 settembre - 27 settembre<br>28 settembre - 4 ottobre<br>4                                           | Sei collegado con<br>© Camba no an                                                                                                    | me docente itis. (Esc.)<br>■ Terma modifica<br>■ Terma modifica<br>■ Aggiungi nuovo<br>argomento<br>nov, 14.10<br>coenta fils<br>decupero degli obiettivi<br>di Micorso beggi<br>Argomenti<br>precedenti<br>Prossimi eventi<br>■ × × + ↓<br>Es.1<br>sabato 14 novembre<br>Vai al calendario<br>Nuove evento<br>titivita recente                                                                                                    |
| Si possono inserire<br>17 tipi di attività<br>e 6 tipi di risorse.<br>Ad esempio aggiungi la<br>Consegna singola<br>di un compito: lo studente<br>dovrà consegnare on line un<br>file che potrà essere<br>commentato e valutato dal<br>docente sulla piattaforma.        | Miocorso<br>Elearning itis G. Fe<br>Persone<br>W = x++<br>Partecipanti<br>N + x++<br>Compiti<br>Forum<br>Ricerca nel forum<br>W = x+++<br>Ricerca avanzata (p<br>Amministrazione<br>W + x+++<br>< Termina modifica<br>Impostazioni<br>W Rudi<br>W Valutazioni                                                                                                    | rraris ► TC115<br>Attività settimanale<br>4<br>■ Foruna News → # < X + #<br>14 settembre - 20 settembre<br>4<br>21 settembre - 27 settembre<br>4<br>28 settembre - 4 ottobre<br>4                          | Sei collegado con<br>Cancer o mais<br>Ageirang una storas  Ageirang una storas  Ageirang una storageirang una storageirangeirang una storageiran                                                                                                    | me docente itis. (Esc.)<br>▼ Terma modifica<br>W × + ↓<br>Aggiung inuovo<br>argomento<br><i>nov</i> , 14.10<br>ocente itis<br>tecupero degli obiettivi<br>di Mocorso leggi<br>Argomenti<br>precedenti<br>Yagomenti<br>precedenti<br>Nuovo evento<br>Nuovo evento<br>Nuovo evento<br>titività recente<br>* × + ↓                                                                                                    |
| Si possono inserire<br>17 tipi di attività<br>e 6 tipi di risorse.<br>Ad esempio aggiungi la<br>Consegna singola<br>di un compito: lo studente<br>dovrà consegnare on line un<br>file che potrà essere<br>commentato e valutato dal<br>docente sulla piattaforma.        | Miocorso<br>Elearning itis G. Fe<br>Persone<br>#* ** +<br># Partecipanti<br>#* * * + *<br># Partecipanti<br>#* * * + *<br>© Compiti<br># Forum<br>Ricerca nel forum<br># = * + +<br>Ricerca avanzata ()<br>Amministrazione<br>#* * * + *<br>< Termina modifica<br>Imposizzioni<br># valutazioni<br>© Valutazioni<br>© Valutazioni<br>© Valutazioni<br>© Valutazioni<br>© Valutazioni<br>© Valutazioni                                                                                                    | rraris ► TC115  Attività settimanale                                                                                                    | Sei collegado con<br>Contra recomerción<br>Agguing una risona a lo Agguing una risona a lo Agguing una ris                                                                                                    | me docente itis. (Esci)<br>■ Terma modifica<br>Ittime notizie<br>■ x + +<br>Aggiungi nuovo<br>argomento<br>nov, 14:10<br>conto itis<br>ecupero degli obiettivi<br>di Mocorso degli obiettivi<br>ecupero degli obiettivi<br>ecupero degli obiettivi<br>i Micorso degli obiettivi<br>= x + +<br>Esci<br>Esci<br>= sabato 14 novembre<br>Vai al calendario<br>Nuovo evento<br>ttivita recente<br>= x + x +<br>Attività a partire da<br>sabato 7 novembre                                                                                                    |
| Si possono inserire<br>17 tipi di attività<br>e 6 tipi di risorse.<br>Ad esempio aggiungi la<br>Consegna singola<br>di un compito: lo studente<br>dovrà consegnare on line un<br>file che potrà essere<br>commentato e valutato dal<br>docente sulla piattaforma.        | Miocorso<br>Elearning itis G. Fe<br>Persone<br># * x + +<br># Partecipanti<br># * x + 4<br>& Compiti<br># Forum<br>Ricerca nei forum<br># * x + 4<br>Ricerca avenzata ()<br>Amministrazione<br># * x + 4<br>Ricerca avenzata ()<br>Amministrazione<br># * x + 4<br>K = remine modifica<br>Impostazioni<br># Pauluazioni<br># Pauluazioni<br># Couppit<br>d Baluazioni<br># Couppit                                                                                                    | rraris ► TC115  Attività settimanale  Forum News → # < × * *  14 settembre - 20 settembre  21 settembre - 27 settembre  28 settembre - 4 ottobre  5 ottobre - 11 ottobre  4                                | Sei collegado con<br>Cancio a conserva a regular a resona a la conserva a regular a resona a la conserva a regular a regular a resona a la conserva a regular a regular                                                                                                    | me docente Itis. (Esc.)<br>■ Terma modifica<br>Ittime notizie<br>■ x + +<br>Aggiungi nuovo<br>argomento<br>nov, 14:10<br>coente itis<br>decupero degli obiettivi<br>ecupero degli obiettivi<br>mecedenti<br>Precedenti<br>Prossimi eventi<br>■ x + +<br>S 5. 1<br>S 5. 1<br>Nuovo evento<br>Nuovo evento<br>Nuovo evento<br>Nuovo evento<br>Nuovo evento<br>Nuovo rovembre<br>2009, 14:21                                                                                                    |
| Si possono inserire<br>17 tipi di attività<br>e 6 tipi di risorse.<br>Ad esempio aggiungi la<br><b>Consegna singola</b><br>di un compito: lo studente<br>dovrà consegnare on line un<br>file che potrà essere<br>commentato e valutato dal<br>docente sulla piattaforma. | Miocorso<br>Elearning Itis G. Fe<br>Persone<br>₩ = x + +<br>₩ = x + +<br>₩ = x + +<br>₩ = x + +<br>₩ = x + +<br>₩ = x + +<br>Wa<br>Ricerca avanzate<br>₩ = x + +<br>Wa<br>Ricerca avanzate<br>W = x + +<br>Wa<br>Ricerca avanzate<br>W = x + +<br>Wa<br>Ricerca avanzate<br>W = x + +<br>Wa<br>Ricerca avanzate<br>W = x + +<br>Wa<br>Ricerca avanzate<br>W = x + +<br>Wa<br>Ricerca avanzate<br>W = x + + +<br>Wa<br>Ricerca avanzate<br>W = x + + + + + + + + + + + + + + + + + +                                                                                                    | rraris ► TC115  Attività settimanale  A  Prose News + # 4 × * *  14 settembre - 20 settembre  4  21 settembre - 27 settembre  5 settembre - 4 ottobre  5 settembre - 11 ottobre  4                         | Sei collegado con<br>© Cancha room an<br>Cancha room an<br>Cancha ro                                                                                                    | me docente itis. (Esc)<br>▼ Terma modifica<br>¥ × + +<br>Aggiungi nuovo<br>argomento<br>nov, 14:0<br>conte itis<br>decupero degli obiettivi<br>precedenti<br>precedenti<br>precedenti<br>precedenti<br>Nuovo evento<br>Nuovo evento<br>Nuovo evento<br>Nuovo evento<br>ttività recente<br>¥ × + +<br>≥ Es. 1<br>Argomenti<br>precedenti<br>Nuovo evento<br>Nuovo evento<br>Nuovo evento                                                                                                    |
| Si possono inserire<br>17 tipi di attività<br>e 6 tipi di risorse.<br>Ad esempio aggiungi la<br><b>Consegna singola</b><br>di un compito: lo studente<br>dovrà consegnare on line un<br>file che potrà essere<br>commentato e valutato dal<br>docente sulla piattaforma. | Miocorso<br>Elearning itis G. Fe<br>Persone<br># * * + +<br># Partecipanti<br>Attivită<br># * * * +<br>& Compiti<br># Forum<br>Ricerca avanzata (*<br>Amministrazione<br># * * * +<br>* Termina modifica<br># valutazioni<br># Valutazioni<br>& Colettivi<br># Colettivi<br># Col | rraris ► TC115 Attività settimanale  4  Forum News + # 4 × * #  14 settembre - 20 settembre  21 settembre - 27 settembre  28 settembre - 4 ottobre  5 ottobre - 11 ottobre  4                              | Sei collegado con<br>© Canton en os<br>Cantos en os<br>Cantos en os<br>Cantos en os<br>Congo Origina<br>Congo Origina<br>Cong                                                                                                    | me docente itis. (Esc.)<br>■ Terma modifica<br>W = X++ Aggiungi nuovo argomento nov, 14.10 coente itis cecupero degli obiettivi precedenti precedenti precedenti precedenti b Es. 1 sabato 14 novembre Vai al calendario Nuovo evento ttivita recente<br>> x + + Report completo defarativia recente completo defarativia recente                                                                                                    |
| Si possono inserire<br>17 tipi di attività<br>e 6 tipi di risorse.<br>Ad esempio aggiungi la<br><b>Consegna singola</b><br>di un compito: lo studente<br>dovrà consegnare on line un<br>file che potrà essere<br>commentato e valutato dal<br>docente sulla piattaforma. | Miocorso<br>Elearning itis G. Fe<br>Persone<br># + x++<br># Partecipanti<br># + x++<br>& Compiti<br># Forum<br>Ricerca nel forum<br># + x+++<br>Va<br>Ricerca avanzata (p<br>Amministrazione<br># + x+++<br>< Termina modificationi<br>@ Objettivi<br># Sackup<br>& Gruppi<br>& Backup<br>& Ripristina<br>& Importa<br>& Ripristina<br>& Importa<br>& Ripristina<br>& Importa<br>& Report                                                                                                    | rraris ► TC115  Attività settimanale  4  Forma News → # < x + i  14 settembre - 20 settembre  21 settembre - 27 settembre  28 settembre - 4 ottobre  5 ottobre - 11 ottobre  4  12 ottobre - 18 ottobre    | Sei collegado con<br>Contra non mon<br>Aggiung una storas  Aggiung una storas  Aggiung una storag  Aggiung una storag  Aggiung una storag  Aggiung una storag  Aggiung una storag  Aggiung una storag  Aggiung una storag  Aggiung una storag  Aggiung una storag  Aggiung una storag  Aggiung una storag  Aggiung una storag  Aggiung  Aggiung una storag  Aggiung  Aggiung una storag  Aggiung  Aggiung una storag  Aggiung  Aggiung  Aggiung  Aggiung  Aggiung  Aggiung  Aggiung  Aggiung  Aggiung  Aggiung  Aggiung  Aggiung  Aggiung  Aggiung  Aggiung  Aggiung  Aggiung  Aggiung  Aggiung  Aggiung  Aggi                                                                                                    | me docente Itis. (Esc.)<br>Terma modica<br>titime notizie<br>* x + +<br>Aggiungi nuovo argomento nov, 14:10<br>cocente itis<br>terupero degl obiettivi<br>di Mucorso leggi<br>Argomenti precedenti<br>rossimi eventi<br>* x + +<br>Sabato 14 novembre<br>Vai al calendario<br>Nuovo evento<br>Nuovo evento<br>titivita recente<br>* x + +<br>Attivita a partire da<br>sabato, 7 novembre<br>2009, 14:21<br>Report completo<br>dell'attività recente<br>essuma novità dal tuo<br>***********************************                                                                                                    |
| Si possono inserire<br>17 tipi di attività<br>e 6 tipi di risorse.<br>Ad esempio aggiungi la<br><b>Consegna singola</b><br>di un compito: lo studente<br>dovrà consegnare on line un<br>file che potrà essere<br>commentato e valutato dal<br>docente sulla piattaforma. | Miocorso<br>Elearning itis G. Fe<br>Persone<br># + x + +<br># Partacipanti<br># * x + +<br>© Compiti<br># Forum<br>Ricerca nei forum<br># * x + +<br>Ricerca avanzata (p)<br>Amministrazione<br># * x + +<br>* Termina modifica<br>Impostazioni<br># Kalvazioni<br>© Goiettivi<br>© Coliettivi<br>© Compiti<br># * x + +<br>* Termina modifica<br>Impostazioni<br>© Coliettivi<br>© Coliettivi                         | rraris ► TC115  Attività settimanale  4  Forum News → # < x = i  14 settembre - 20 settembre  21 settembre - 27 settembre  28 settembre - 4 ottobre  4  5 ottobre - 11 ottobre  4  12 ottobre - 18 ottobre | Se collegado con<br>© chora en or<br>P<br>P<br>P<br>P<br>P<br>P<br>P<br>P<br>P<br>P<br>P<br>P<br>P                                                                                                    | me docente itis. (Esci)<br>■ Terman modifical<br>Itime notizie<br>■ x + +<br>Aggiungi nuovo<br>argomento<br>nov, 14:10<br>conto itis<br>decupero degli obiettivi<br>ecupero degli obiettivi<br>i Miocorso leggi<br>Argomenti<br>precedenti<br>rossimi eventi<br>■ x + +<br>Sabato 14 novembre<br>Vai al calendario<br>Nuovo evento<br>ttivita recente<br>= x + +<br>Attivita a partire da<br>sabato, 7 novembre<br>2009, 14:21<br>Report completo<br>dell'attività recente<br>lessuna novità dal tuo<br>Itime hanta<br>a + 1,20% +                                                                                                    |

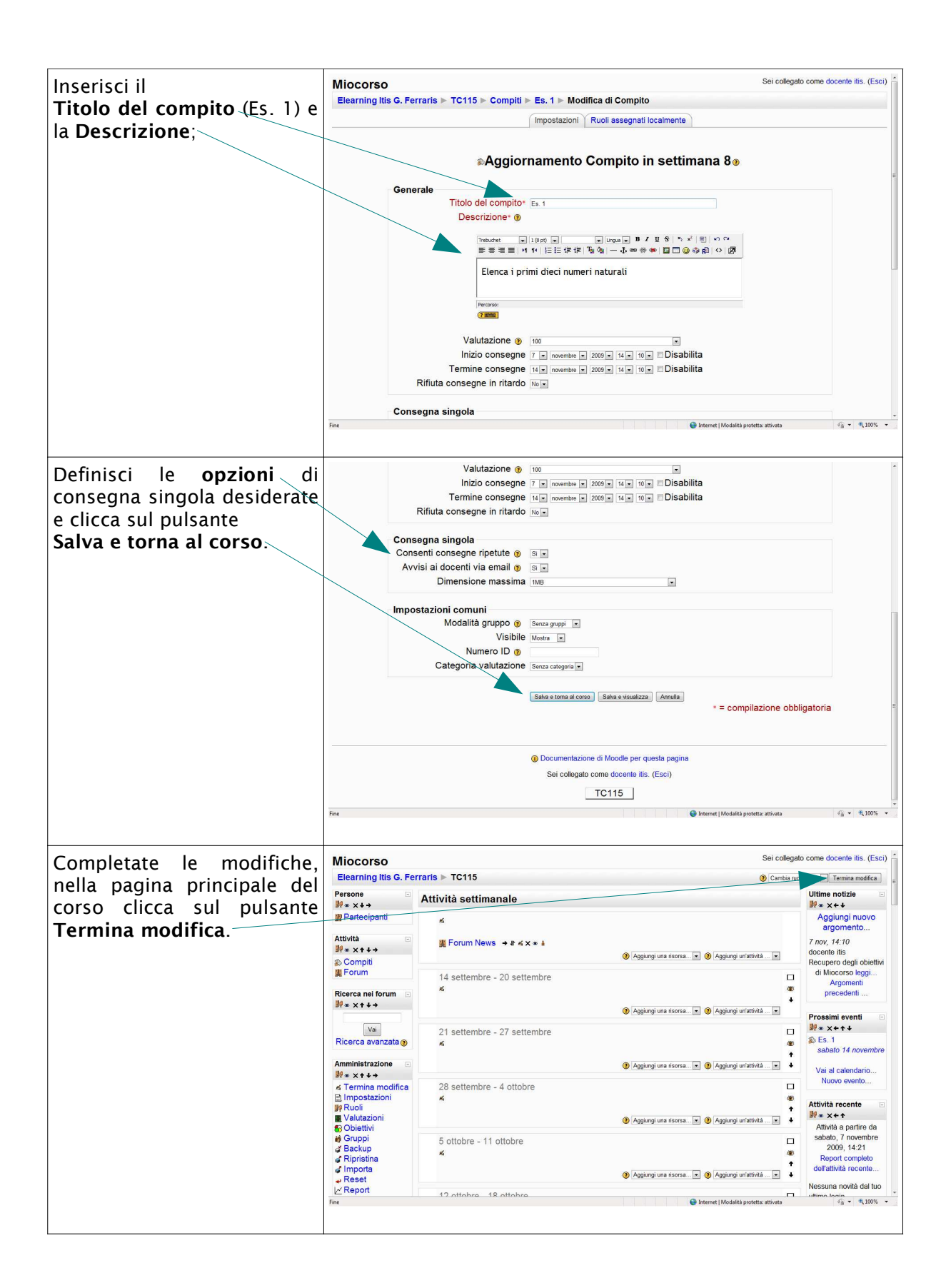

### 7. Funzione nascondi/mostra una settimana o un'attività

| In qualunque momento puoi    | Tutti i corsi |                           |                                                                                                    | •            |
|------------------------------|---------------|---------------------------|----------------------------------------------------------------------------------------------------|--------------|
| ni qualunque momento puor    |               | 26 ottobre - 1 novembre   |                                                                                                    |              |
| Nascondere/mostrare una      |               | *                         | +                                                                                                    |              |
| settimana o una attività     |               |                           | 👔 Aggiungi una risorsa 💌 👔 Aggiungi un'attività 💌 🔸                                                       |              |
|                              |               | 2 novembre - 8 novembre   |                                                                                                    |              |
| cliccando sul                |               | rá.                       | *                                                                                                    | E            |
| pulsante a forma di          |               | O Eo 1 a b d y = 1        | 1                                                                                                    | 1            |
| occhio.                      |               |                           | (2) Aggiungi una risorsa                                                                                  |              |
| Il nulsante à di tino on/off |               | 9 novembre - 15 novembre  |                                                                                                    |              |
| ii puisante e ui tipo on/on. |               | 4                         | ۲                                                                                                    |              |
| ad ogni click si passa dallo |               |                           | <ul> <li>Aggiungi una risorsa          <ul> <li>Aggiungi un'attività              </li> </ul> </li> </ul> |              |
| stato mostra allo stato      |               | 16 novembre - 22 novembre |                                                                                                    |              |
| nascondi e viceversa         |               | 4                         | æ                                                                                                    |              |
| hascondi e viceversa.        |               |                           | <ul> <li>Aggiungi una risorsa</li> <li>Aggiungi un'attività</li> </ul>                                    |              |
|                              |               | 23 novembre - 29 novembre |                                                                                                    |              |
|                              |               | <b>14</b>                 | ۲                                                                                                    |              |
|                              |               |                           | <ul> <li>Aggiungi una risorsa</li></ul>                                                                   |              |
|                              |               | 30 novembre - 6 dicembre  |                                                                                                    |              |
|                              |               | 4                         | ۲                                                                                                    |              |
|                              |               |                           | Aoniunai una risarea 💌 🗿 Aoniunai un'attività 🔍 🕁                                                         |              |
|                              |               |                           | Pogginingi una norsa                                                                                      | var €,100% • |
|                              |               |                           |                                                                                                    |              |

### 8. Funzione cambia ruolo in studente

| Dalla finestra principale del                                                             | Miocorso<br>Elearning Itis G. Fe                                                                                                    | rraris ► TC115                                                                                                    | Sei collega                                                                 | olo in                                                                                                    |
|-------------------------------------------------------------------------------------------|----------------------------------------------------------------------------------------------------|----------------------------------------------------------------------------------------------------|-----------------------------------------------------------------------------|----------------------------------------------------------------------------------------------------|
| Combio muolo in traduzione                                                                | Persone                                                                                                    | Attività settimanale                                                                                                    | Destrollar to<br>Docente n<br>Studente                                      | ion editor = notizie 🗉                                                                                                    |
| Cambia ruoio in e seleziona                                                               | Partecipanti                                                                                                    | <b>5</b>                                                                                                    |                                                                             | Aggiungi nuovo                                                                                                    |
| Studente.                                                                                 | Attività ⊡<br>⊯∞×↑∔→<br>⊗ Compiti                                                                                                    | ∰ Forum News → at ≼ x ★ â                                                                                                    | 🗿 Aggiungi una risorsa 💌 🕘 Aggiungi un'attività 💌                           | 7 nov, 14:10<br>docente itis<br>Recupero degli obiettivi                                                                                                    |
|                                                                                           | E Forum<br>Ricerca nei forum ⊡                                                                                                    | 14 settembre - 20 settembre                                                                                                    | □<br>@                                                                      | di Miocorso leggi<br>Argomenti<br>precedenti                                                                                                    |
|                                                                                           | Vai<br>Ricerca avanzata 🔊                                                                                                    | 21 settembre - 27 settembre                                                                                                    | <ul> <li>Aggiungi una risorsa</li></ul>                                     | Prossimi eventi<br>⊮ ∞ × ← ↑ ↓<br>Non ci sono eventi                                                                                                    |
|                                                                                           | Amministrazione ⊡<br>∰ ∞ ×↑ ↓ →                                                                                                    | 29 sottombro - 4 ottobro                                                                                                    | <ul> <li>Aggiungi una risorsa. •</li> <li>Aggiungi un'attività •</li> </ul> | Vai al calendario<br>Nuovo evento                                                                                                    |
|                                                                                           | Impostazioni<br>Ruoli<br>Valutazioni                                                                                                    |                                                                                                    | یں<br>۱۹۵۵<br>۱۹۹۵ کی ایک کی میں کو کو کو کو کو کو کو کو کو کو کو کو کو     | Attività recente<br>≌% ∞ ×←↑                                                                                                    |
|                                                                                           | S Obiettivi<br>S Gruppi<br>S Backup<br>S Ripristina<br>S Importa<br>S Reset                                                                                                    | 5 ottobre - 11 ottobre<br>≰                                                                                                    | @<br>@<br>Agglungi una risorsa. ≭ @ Agglungi un'attività. ≭ ↓               | Attività a partire da<br>sabato, 7 novembre<br>2009, 14:21<br>Report completo<br>dell'attività recente                                                                                                    |
|                                                                                           | Keport<br>Fine                                                                                                    | 12 ottobre 18 ottobre                                                                                                    | Internet   Modalità protetta: attivata                                      | Nessuna novita dal tuo                                                                                                    |
|                                                                                           |                                                                                                    |                                                                                                    |                                                                             |                                                                                                    |
| Potrai così vedere l'ambiente                                                             | Miocorso                                                                                                    |                                                                                                    | Sei collegato come docente itis.: Studente (F                               | Ritorna al mio ruolo normale                                                                                                    |
| Potrai così vedere l'ambiente<br>del corso esattamente come                               | Miocorso<br>Elearning Itis G. Fe                                                                                                    | rraris ⊳ TC115                                                                                                    | Sei collegalo come docente flis." Studente (F                               | Ritorna al mio ruolo normale                                                                                                    |
| Potrai così vedere l'ambiente<br>del corso esattamente come<br>lo vedono i tugi studentil | Miocorso<br>Elearning Itis G. Fe<br>Persone                                                                                                    | rraris ⊫ TC115<br>Attività settimanale                                                                                                    | Sei collegato come docente itis.: Studente (F                               | Ritorna al mio ruolo normale<br>Ritorna al mio ruolo normale<br>Uttime notizie                                                                                                    |
| Potrai così vedere l'ambiente<br>del corso esattamente come<br>lo vedono i tuoi studenti! | Miocorso<br>Elearning Itis G. Fe<br>Persone                                                                                                    | rraris ⊨ TC115<br>Attività settimanale<br>≝ Forum News                                                                                                    | Sei collegato come docente itis.: Studente (F                               | Ritorna al mio ruolo normale<br>Ritorna al mio ruolo normale<br>Uttime notizie<br>7 nov, 14:10<br>docente ilis                                                                                                    |
| Potrai così vedere l'ambiente<br>del corso esattamente come<br>lo vedono i tuoi studenti! | Miocorso<br>Elearning Itis G. Fe<br>Persone B<br>Partecipanti<br>Attività B<br>& Compiti                                                                                                    | rraris ► TC115<br>Attività settimanale<br>¥ Forum News<br>14 settembre - 20 settembre                                                                                                    | Sei collegato come docente Itis.: Studente (F                               | Ritorna al mio ruolo normale<br>Ritorna al mio ruolo normale<br>Uttime notizie<br>7 nov, 14:10<br>docente itis<br>Recupero degli obiettiv<br>di Miocorso leggi                                                                                                    |
| Potrai così vedere l'ambiente<br>del corso esattamente come<br>lo vedono i tuoi studenti! | Miocorso<br>Elearning Itis G. Fe<br>Persone<br>Partocipanti<br>Partocipanti<br>Attività<br>& Compiti<br>Forum                                                                                                    | rraris ► TC115 Attività settimanale Forum News 14 settembre - 20 settembre 21 settembre - 27 settembre                                                                                                    | Sei collegato come docente (tis.: Studente (F                               | Ritoma al mio ruolo normale<br>Ritoma al mio ruolo normale<br>Uttime notizie<br>7 nov, 14:10<br>docente itis<br>Recupero degli obiettiv<br>di Miocorso leggi<br>Argomenti<br>precedenti                                                                                                    |
| Potrai così vedere l'ambiente<br>del corso esattamente come<br>lo vedono i tuoi studenti! | Miocorso<br>Elearning Itis G. Fe<br>Persone<br>Partocipanti<br>Attività<br>Compiti<br>Forum<br>Ricerca nei forum                                                                                                    | rraris ► TC115 Attività settimanale Forum News 14 settembre - 20 settembre 21 settembre - 27 settembre 28 settembre - 4 ottobre                                                                                                    | Sei collegato come docente (tis.: Studente (F                               | Ritorna al mio ruolo normale<br>Ritorna al mio ruolo normale<br>Utime notizie<br>T nov, 14-10<br>docente itis<br>Recupero degli obiettivi<br>di Mioconso leggi<br>Argomenti<br>precedenti<br>Prossimi eventi                                                                                                    |
| Potrai così vedere l'ambiente<br>del corso esattamente come<br>lo vedono i tuoi studenti! | Miocorso<br>Elearning Itis G. Pe<br>Persone<br>Partecipanti<br>Attività<br>Compti<br>Ecroma<br>Ricerca nei forum                                                                                                    | Traris ► TC115 Attività settimanale Forum News 14 settembre - 20 settembre 21 settembre - 27 settembre 28 settembre - 4 ottobre 5 ottobre - 11 ottobre                                                                                                    | Sei collegato come docente itis.: Studente (F                               | Ritorna al mio ruolo normale<br>Ritorna al mio ruolo normale<br>Utime notizie<br>T nov, 14-10<br>doconte itis<br>Recupero degli obiettiv<br>di Miocorso leggi<br>Argoment<br>precedenti<br>Prossimi eventi<br>sabato 14 novembri<br>sabato 14 novembri                                                                                                    |
| Potrai così vedere l'ambiente<br>del corso esattamente come<br>lo vedono i tuoi studenti! | Miocorso<br>Elearning Itis G. Fe<br>Persone<br>Partecipanti<br>Attività<br>Compiti<br>Compiti<br>Forum<br>Ricerca nei forum<br>Ricerca avanzata ()                                                                                                    | rraris ► TC115 Attività settimanale Forum News 14 settembre - 20 settembre 21 settembre - 27 settembre 28 settembre - 4 ottobre 5 ottobre - 11 ottobre 12 ottobre - 18 ottobre                                                                                                    | Sei collegato come docente itis.: Studente (F                               | Ritorna al mio ruolo normale<br>Ritorna al mio ruolo normale<br>Utime notizie<br>7 nov, 14.10<br>docente itis<br>Recupero degli obietti<br>di Miocorso Jeggi<br>Argomenti<br>precedenti<br>Prossimi eventi<br>© E.s. 1<br>sabato 14 novembrr<br>Vai al calendario                                                                                                    |
| Potrai così vedere l'ambiente<br>del corso esattamente come<br>lo vedono i tuoi studenti! | Miocorso<br>Elearning Itis G. Fe<br>Persone<br>Partecipanti<br>Attività<br>Compiti<br>Forum<br>Ricerca nei forum<br>Ricerca avanzata (p)<br>Amministrazione                                                                                              | rraris ► TC115 Attività settimanale  Forum News  14 settembre - 20 settembre  21 settembre - 27 settembre  28 settembre - 4 ottobre  5 ottobre - 11 ottobre  12 ottobre - 18 ottobre  19 ottobre - 25 ottobre                                                                                                    | Sei collegato come docente Itis : Studente (F                               | Ritorna al mio ruolo normate<br>Ritorna al mio ruolo normate<br>Utime notizie<br>7 nov, 14:10<br>docente ilis<br>Recupero degi obietti<br>di Miccoreo Beggi<br>Prossimi eventi<br>sabato 14 novembre<br>Vai al calendario<br>Nuovo evento                                                                                                    |
| Potrai così vedere l'ambiente<br>del corso esattamente come<br>lo vedono i tuoi studenti! | Miocorso<br>Elearning Itis G. Pe<br>Persone<br>Partecipanti<br>Attività<br>Compiti<br>Forum<br>Ricerca nei forum<br>Ricerca avanzata (p)<br>Amministrazione<br>Valutazioni<br>Profilo                                                                    | rraris ► TC115 Attività settimanale  Forum News  14 settembre - 20 settembre  21 settembre - 27 settembre  28 settembre - 4 ottobre  5 ottobre - 11 ottobre  12 ottobre - 18 ottobre  19 ottobre - 25 ottobre  26 ottobre - 1 novembre                                                                                                    | Sei collegato come docente Itis :: Studente (F                              | Ritorna al mio ruolo normate<br>Ritorna al mio ruolo normate<br>Utilime notizie<br>7 nov, 14:10<br>docente itis<br>Recupero degli obietti<br>di Miccorso leggi<br>Argomenti<br>precedenti<br>Prossimi eventi<br>© Es 1<br>sabato 14 novembre<br>Vai al calendario<br>Nuove evento<br>Attività recente                                                                                                    |
| Potrai così vedere l'ambiente<br>del corso esattamente come<br>lo vedono i tuoi studenti! | Miocorso<br>Elearning Itis G. Fe<br>Persone<br>Partecipanti<br>Attività<br>© Compili<br>Forum<br>Ricerca nel forum<br>Ricerca avanzata<br>Amministrazione<br>Valutazioni<br>Porfilo<br>I miel corsi<br>© Miocorso                                        | rraris ► TC115  Attività settimanale  Forum News  14 settembre - 20 settembre 21 settembre - 27 settembre 28 settembre - 4 ottobre 5 ottobre - 11 ottobre 12 ottobre - 18 ottobre 19 ottobre - 25 ottobre 26 ottobre - 1 novembre 2 novembre - 8 novembre                                                                                                    | Sei collegato come docente Itis.: Studente (F                               | Ritorna al mio ruolo normale<br>Ritorna al mio ruolo normale<br>Utime notizie<br>7 nov, 14:10<br>docente iris<br>Recupero degli obiettivi<br>di Miccorso leggi<br>Argomenti<br>precedenti<br>Prossimi eventi<br>© Es. 1<br>sabato 14 novembro<br>Vai el calendario<br>Nuovo evento<br>Attivita recente<br>attivita recente<br>2000 41/21                                                                                                    |
| Potrai così vedere l'ambiente<br>del corso esattamente come<br>lo vedono i tuoi studenti! | Miocorso<br>Elearning Itis G. Fe<br>Persone<br>Partecipanti<br>Attività<br>© Compili<br>Forum<br>Ricerca nei forum<br>Ricerca nei forum<br>Ricerca avanzata ()<br>Amministrazione<br>Valutazioni<br>Porfilo<br>I miei corsi<br>Miocorso<br>Tutti i corsi | rraris ► TC115  Attività settimanale  Forum News  14 settembre - 20 settembre 21 settembre - 27 settembre 28 settembre - 4 ottobre 5 ottobre - 11 ottobre 12 ottobre - 18 ottobre 19 ottobre - 25 ottobre 28 ottobre - 1 novembre 20 ottobre - 8 novembre \$ Es. 1                                                                                              | Sei collegato come docente Itis.: Studente (F                               | Ritorna al mio ruolo normale<br>Ritorna al mio ruolo normale<br>Utime notizie<br>7 nov, 14:10<br>docente ilis<br>Recupero degli obietti<br>di Miccorso leggi<br>Argomenti<br>precedenti<br>Prossimi eventi<br>© Es. 1<br>sabato 14 novembre<br>Vai al calendario<br>Nuovo evento<br>Attività epartire da<br>sabato, 7 novembre<br>2009, 14:21<br>Report completo<br>dell'Attività erecetti                                                                                             |
| Potrai così vedere l'ambiente<br>del corso esattamente come<br>lo vedono i tuoi studenti! | Miocorso<br>Elearning Itis G. Fe<br>Persone<br>Partecipanti<br>Attività<br>Compiti<br>Forum<br>Ricerca nei forum<br>Ricerca avanzata<br>Ricerca avanzata<br>Porfilo<br>I miei corsi<br>Valutazioni<br>Porfilo<br>I miei corsi<br>Tutti i corsi           | rraris ► TC115  Attività settimanale  Forum News  14 settembre - 20 settembre 21 settembre - 27 settembre 28 settembre - 4 ottobre 5 ottobre - 11 ottobre 12 ottobre - 18 ottobre 19 ottobre - 25 ottobre 26 ottobre - 1 novembre 2 novembre - 8 novembre \$ Es. 1 9 novembre - 15 novembre                                                                     | Sei collegato come docente Itis.: Studente (F                               | Ritorna al mio ruolo normala     Ritorna al mio ruolo normala     Ritorna al mio ruolo normala     Utime notizie     7 nov, 14:10     docente itis     Recupero degli obiettiv     di Micorso leggi     Argomenti     precedenti     Prossini eventi     & E.s. 1     sabato 14 novembro     Vai al calendario     Nuovo evento     Attività epartire da     sabato, 7 novembre     2000, 14:21     Report completo     dell'attività recente     Nessuna nortà dal funo               |
| Potrai così vedere l'ambiente<br>del corso esattamente come<br>lo vedono i tuoi studenti! | Miocorso<br>Elearning Itis G. Fe<br>Persone<br>Partecipanti<br>Attività<br>© Compiti<br>© Forum<br>Ricerca nel forum<br>Ricerca avanzata<br>@ Valutazioni<br>© Profilo<br>I miei corsi<br>" Miocorso<br>Tutti i corsi                                    | rraris ► TC115  Attività settimanale  Forum News  14 settembre - 20 settembre 21 settembre - 27 settembre 28 settembre - 4 ottobre 5 ottobre - 11 ottobre 12 ottobre - 18 ottobre 19 ottobre - 25 ottobre 26 ottobre - 1 novembre 2 novembre - 8 novembre 2 novembre - 8 novembre 9 novembre - 15 novembre 16 novembre - 22 novembre                            | Sei collegato come docente Itis.: Studente (F                               | Ritorna al mio ruolo normale<br>Ritorna al mio ruolo normale<br>Utime notizie<br>7 nov, 14:10<br>docente itis<br>Recupero degli obiettiv<br>di Micorso leggi<br>Argomenti<br>precedenti<br>Prossini eventi<br>© Es. 1<br>sabato 14 novembro<br>Vai al calendario<br>Nuovo evento<br>Attività a partire da<br>sabato, 7 novembre<br>2009, 14:21<br>Report completo<br>dell'attività recente                                                                                             |
| Potrai così vedere l'ambiente<br>del corso esattamente come<br>lo vedono i tuoi studenti! | Miocorso Elearning Itis G. Fe Persone Partecipanti Attività Compiti Forum Ricerca nel forum Ricerca avanzata () Amministrazione Vai Amministrazione Vai Vaiutazioni Profilo Imiei corsi Micorso Tutti i corsi                                            | rraris ► TC115  Attività settimanale  Forum News  14 settembre - 20 settembre 21 settembre - 27 settembre 28 settembre - 4 ottobre 5 ottobre - 11 ottobre 12 ottobre - 18 ottobre 19 ottobre - 25 ottobre 26 ottobre - 1 novembre 2 novembre - 8 novembre 2 novembre - 8 novembre 16 novembre - 15 novembre 16 novembre - 22 novembre 23 novembre - 29 novembre | Sei colegato come docente Itis.: Studente (F                                | Ritorna al mio ruolo normale     Ritorna al mio ruolo normale     Ritorna al mio ruolo normale     Utime notizie     7 nov, 14:10     docente itis     Recupero degli obiettivi     di Micorso leggi     Argomenti     precedenti      Prossimi eventi     & E.5.1     sobato 14 novembre     Vai al calendario     Nuovo evento     Attivită a partire da     sabato, 7 novembre     2009, 14:21     Report completo     dell'attivită recente Nessuna novită dal tuo     utimo login |